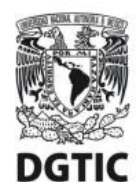

UNIVERSIDAD NACIONAL AUTÓNOMA DE MÉXICO Dirección General de Cómputo y de Tecnologías de Información y Comunicación Dirección de Sistemas y Servicios Institucionales Centro de Datos

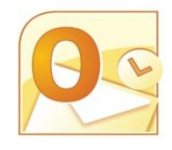

Guía de configuración para cuentas de correo electrónico @unam.mx alojadas en infraestructura local del centro de datos DGTIC

## Versión para Microsoft Outlook 2010

## POP3

Esta guía le ofrece el procedimiento para **configurar** los parámetros de conexión del cliente de correo **para primer uso** utilizando el protocolo **POP3**. La principal característica de este protocolo es que los mensajes y carpetas se almacenan en el equipo del usuario, por lo que se puede leer el correo sin conexión de red. Además, al bajar los correos a la computadora local, se libera espacio en el servidor de correo, con lo cual hay menos posibilidades de que se llene el buzón y no se puedan recibir más mensajes. Es ideal para conectarse siempre desde una misma computadora.

Ciudad Universitaria. Agosto de 2016.

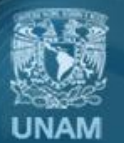

Universidad Nacional Autónoma de México

1. Entre al cliente de correo electrónico Microsoft Outlook 2010.

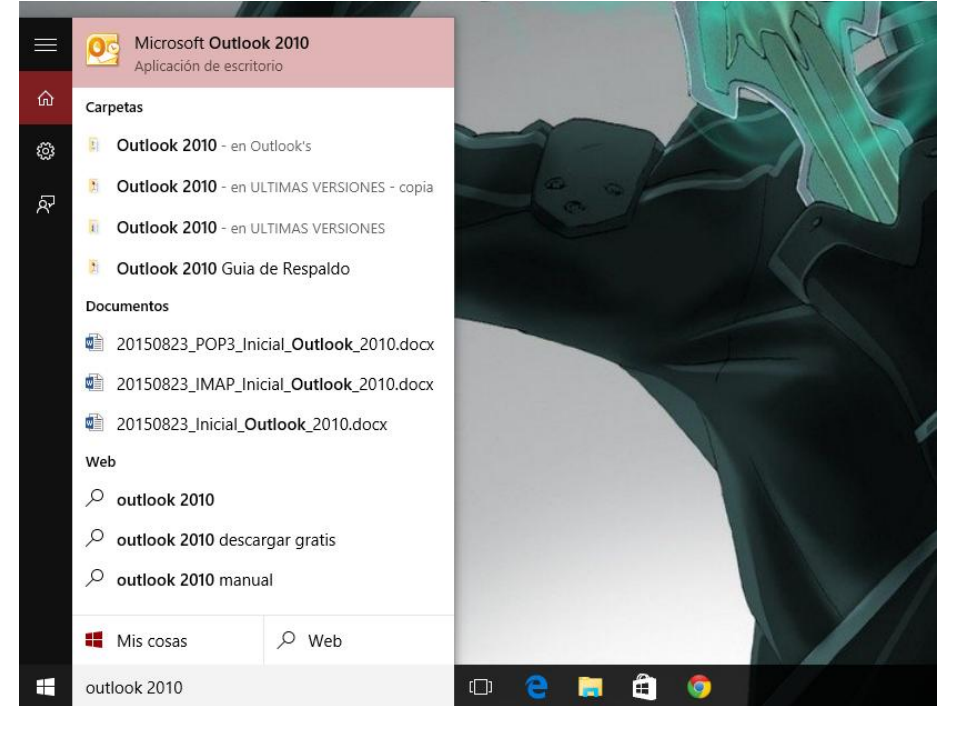

## 2. Ingrese al menú de Archivo.

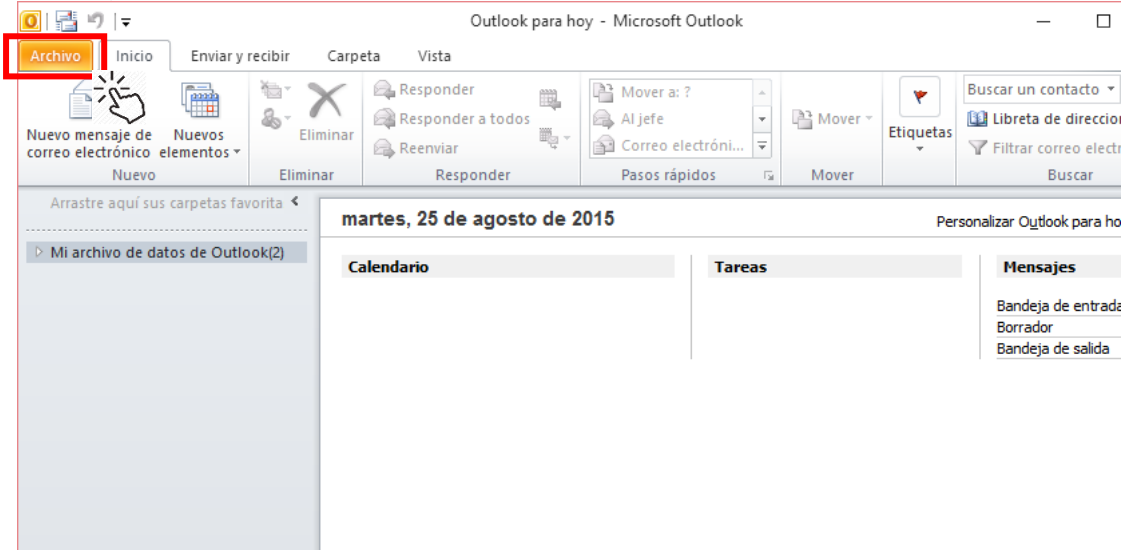

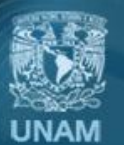

Universidad Nacional Autónoma de México

3. En la pestaña de *Información,* presione en *Configuración de la cuenta* y nuevamente en el menú desplegable de *Configuración de la cuenta.* 

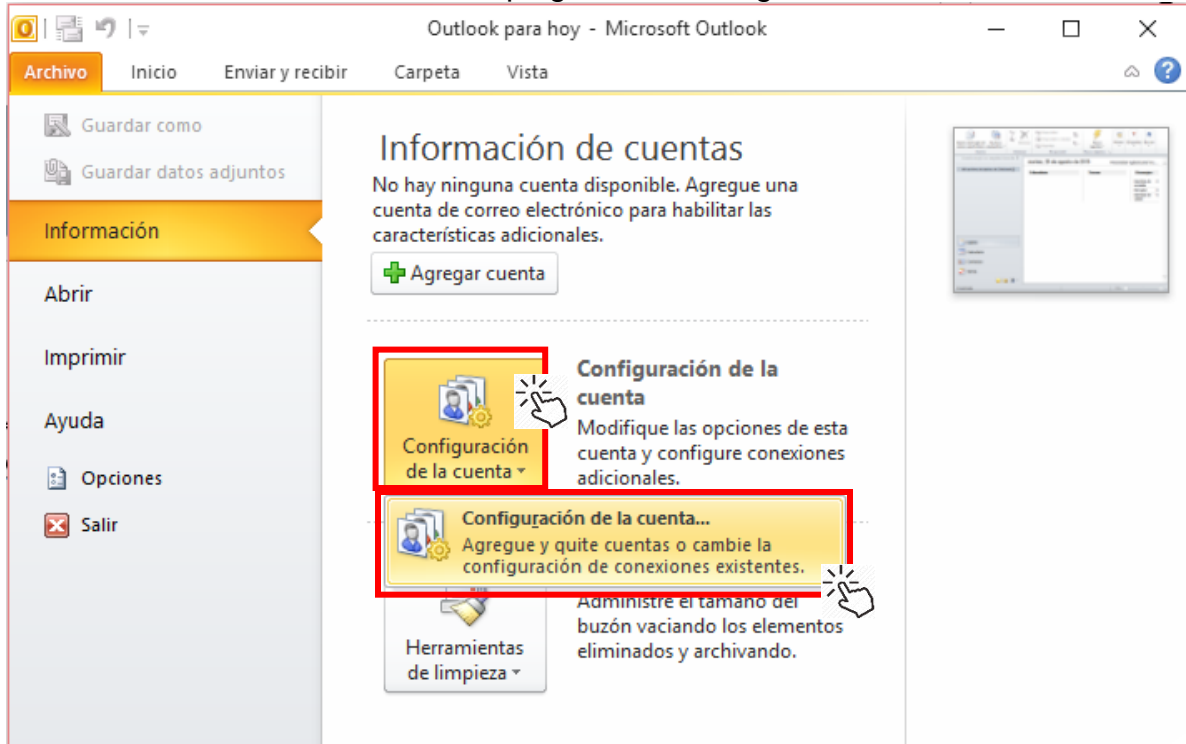

4. En la pestaña de Correo electrónico presione el botón de Nuevo.

| Configuración de la cuenta                                                                                                    |                   |                                 |                        |
|----------------------------------------------------------------------------------------------------|-------------------|---------------------------------|------------------------|
| Cuentas de correo electrónico<br>Puede agregar o quitar una cuer                                                                                                    | ita. Puede seleci | cionar una cuenta y car         | nbiar su configura     |
| Correo electrónico Archivos de datos                                                                                                    | Fuentes RSS       | Listas de SharePoint            | Calendarios de l       |
| Same Parar The second second secon | ibiar 📀 Esta      | ablecer como pre <u>d</u> etern | ninado 🗙 <u>Q</u> uita |
| Nombre                                                                                                    |                   | Tipo                            |                        |
|                                                                                                    |                   |                                 |                        |
|                                                                                                    |                   |                                 |                        |
|                                                                                                    |                   |                                 |                        |

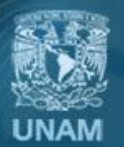

Universidad Nacional Autónoma de México

5. Seleccione la casilla de *Configuración manual o tipos de servidores adicionales.* Presione el botón de *Siguiente*.

| Agregar cuenta                                                                          |                                                                                                    | ×        |
|-----------------------------------------------------------------------------------------|----------------------------------------------------------------------------------------------------|----------|
| Configuración automática de la cu<br>Configuración manual de una cuen                   | ienta<br>ta o conexión a otros tipos de servidores.                                                                                                    | ×        |
| O Cuenta de correo electrónico                                                          |                                                                                                    |          |
| Su nombre:                                                                              | Ejemplo: Yolanda Sánchez                                                                                                    |          |
| Dirección de correo electrónico:                                                        | Ejemplo: yolanda@contoso.com                                                                                                    |          |
| Contraseña:                                                                             |                                                                                                    |          |
| Repita la contraseña:                                                                   |                                                                                                    |          |
|                                                                                         | Escriba la contraseña proporcionada por su proveedor de acceso a Internet.                                                                                                    |          |
|                                                                                         |                                                                                                    |          |
|                                                                                         |                                                                                                    |          |
| Configuración manual o tipos de s                                                       | ervidores adicionales                                                                                                    |          |
| 3                                                                                       |                                                                                                    |          |
| 6. Margue la casilla d                                                                  | e Correo electrónico de Internet. Presione Sigui                                                                                                    | Cancelar |
| Agregar una nueva cuenta de corre                                                       | e electrónico                                                                                                    | X        |
| Elegir servicio de correo elec                                                          | rónico                                                                                                    | ×        |
| Correo electrónic<br>Conectar con su ser     O Microsoft Exchang<br>Conectar con Micros | o <b>de Internet</b> ;<br>vidor POP, IMAP o HTTP para enviar y recibir mensajes de correo electrónico<br><b>Je</b><br>oft Exchange para tener acceso a su correo electrónico, calendario, contactos, faxes y co | orreo    |
| de voz.                                                                                 |                                                                                                    |          |
| O <u>O</u> tros<br>Conectar con un ser<br>Servicio mávil de O                           | vidor del tipo mostrado a continuación.                                                                                                    |          |
|                                                                                         |                                                                                                    |          |
|                                                                                         |                                                                                                    |          |
|                                                                                         |                                                                                                    |          |
|                                                                                         | < <u>A</u> trás iguien <u>te</u> >                                                                                                    |          |

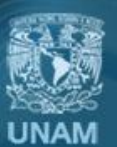

Universidad Nacional Autónoma de México

7. Escriba su información como se indica para configurar el servidor. Al finalizar presione *Más configuraciones.* 

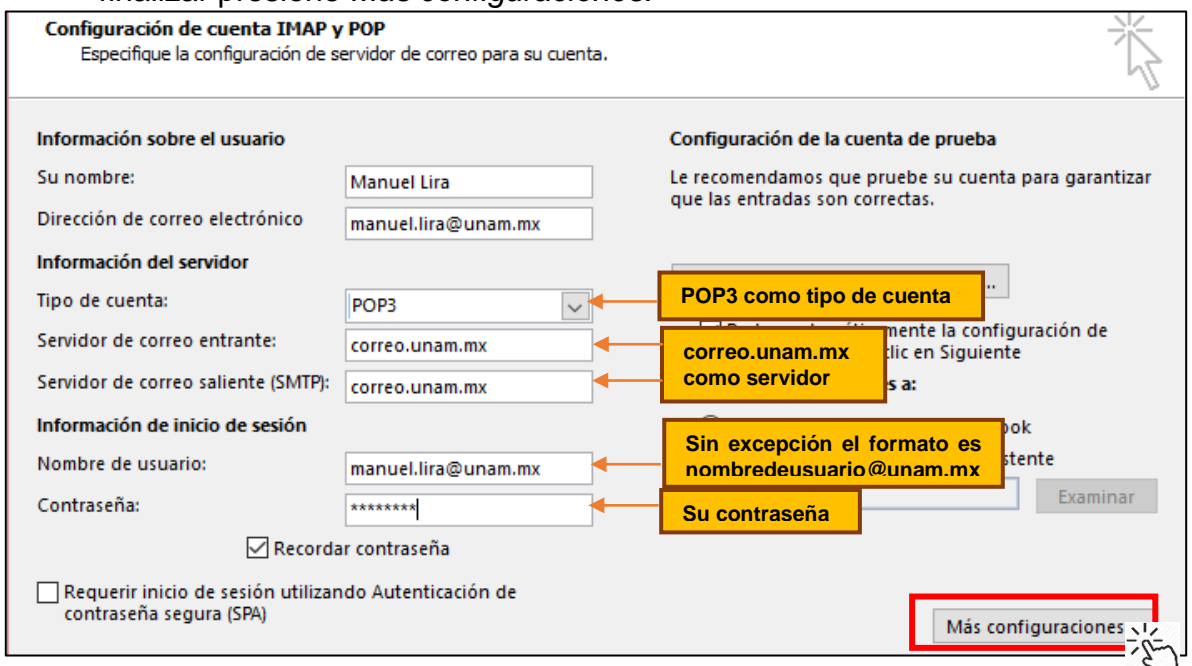

8. En la pestaña de Servidor de salida verificar la casilla de Mi servidor de salida (SMTP) requiere autenticación.

| Configuración de correo electrónico de Internet |                        |                                           | $\times$ |
|-------------------------------------------------|------------------------|-------------------------------------------|----------|
| General                                         | Servidor de salida     | Avanzadas                                 |          |
| 🗹 Mi ser                                        | rvidor de salida (SMI  | TP) requiere autentica 🤖                  |          |
| 🔘 Ut                                            | tilizar la misma confi | guración que mi servi 🟹 correo de entrada |          |
|                                                 | iciar sesión utilizano | lo                                        |          |
| N                                               | ombre de usuario:      |                                           |          |
| C                                               | ontraseña:             |                                           |          |
|                                                 |                        | 🗹 Recordar contraseña                     |          |
|                                                 | Requerir Autentica     | ación de contraseña segura (SPA)          |          |
|                                                 |                        |                                           |          |
|                                                 |                        |                                           |          |
|                                                 |                        |                                           |          |
|                                                 |                        |                                           |          |
|                                                 |                        |                                           |          |
|                                                 |                        |                                           |          |
|                                                 |                        |                                           |          |
|                                                 |                        |                                           |          |
|                                                 |                        |                                           |          |
|                                                 |                        |                                           |          |
|                                                 |                        |                                           |          |
|                                                 |                        |                                           |          |
|                                                 |                        |                                           |          |
|                                                 |                        |                                           |          |
|                                                 |                        | Aceptar Cance                             | lar      |

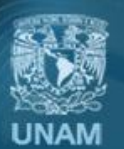

Universidad Nacional Autónoma de México

1. En la pestaña *Avanzadas*, ingrese la configuración de los servidores como sigue. Al finalizar presione *Aceptar* para cerrar la ventana y regresar a la configuración general.

| ooringaraoio                                         | gonoran                                    |                                                                                                    |
|------------------------------------------------------|--------------------------------------------|----------------------------------------------------------------------------------------------------|
|                                                      | Configuración de correo electrónio         | to de Internet X                                                                                                |
|                                                      | General Servidor de salida Cone            | xión Avanzadas                                                                                                  |
|                                                      | Números de puerto del servidor —           |                                                                                                    |
| Puerto: 995                                          | Servidor de entrada (POP3): 9              | 95 Usar pre <u>d</u> eterminados                                                                                |
|                                                      | Este servidor precisa una                  | cone <u>x</u> ión cifrada (SSL)                                                                                 |
| Puerto: 587                                          | Servid <u>o</u> r de salida (SMTP): 587    |                                                                                                    |
|                                                      | Usar el siguiente tipo de <u>c</u> one     | xión cifrada: TLS Tipo de conexión:                                                                             |
|                                                      | Tiempo de espera del servidor              |                                                                                                    |
| i desea conservar una                                | Corto 📕 Largo                              | 1 minuto                                                                                                    |
| opia de los mensajes                                 | Entrega                                    |                                                                                                    |
| sta casilla.                                         | Dejar <u>u</u> na copia de los mensaj      | es en el servidor                                                                                               |
| Recomendado)                                         |                                            | nar de 'Elementos eliminados'                                                                                   |
|                                                      |                                            |                                                                                                    |
|                                                      |                                            |                                                                                                    |
|                                                      |                                            |                                                                                                    |
|                                                      |                                            |                                                                                                    |
|                                                      |                                            |                                                                                                    |
|                                                      |                                            | Aceptar Cancelar                                                                                                |
| 2.                                                   |                                            | E.                                                                                                    |
| 3. Presione el l                                     | potón de siguiente para                    | a que Outlook valide la información.                                                                            |
| Agregar nueva cuenta                                 |                                            | ×                                                                                                    |
| Configuración de corre                               | o electrónico de Internet                  |                                                                                                    |
| Estos valores son nece                               | esarios para que la cuenta de correo elect | rónico funcione.                                                                                                |
|                                                      |                                            | <i>V</i>                                                                                                    |
| Información sobre el us                              | uario                                      | Configuración de la cuenta de prueba                                                                            |
| Su nombre:                                           | Manuel Lira                                | Después de rellenar la información de esta pantalla, le<br>recomendamos que pruebe su cuenta haciendo dic en el |
| Dirección de correo electrón                         | ico: manuel.lira@unam.mx                   | botón. (Requiere conexión de red.)                                                                              |
| Información del servido                              | r                                          | Probar configuración de la cuenta                                                                               |
| Tipo de cuenta                                       | POP3 🗸                                     | Probar configuración de la quenta baciendo dic en                                                               |
| Servidor de correo entrante                          | correo.unam.mx                             | el botón Siguiente                                                                                              |
| Servidor de correo saliente                          | (SMTP): correo.unam.mx                     | Entregar nuevos mensajes a:                                                                                     |
| Información de inicio de                             | e sesión                                   | Nuevo archivo de datos de Outlook     Archivo de datos de Outlook                                               |
| Nombre de usuario:                                   | manuel.lira@unam.mx                        | Archivo de datos de Oddook existente                                                                            |
| Contraseña:                                          | ******                                     | L.Xuiriin Kui                                                                                                   |
|                                                      | ⊴Recordar contraseña                       |                                                                                                    |
| Requerir inicio de sesión<br>contraseña segura (SPA) | utilizando Autenticación de                |                                                                                                    |
|                                                      | )                                          |                                                                                                    |
|                                                      | )                                          | Más configuraciones                                                                                             |
|                                                      | )                                          | Más configuraciones                                                                                             |
|                                                      | )                                          | Más configuraciones < Atrás                                                                                     |

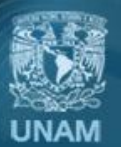

Universidad Nacional Autónoma de México

4. Aparecerá una ventana que valida la configuración de la cuenta. Al finalizar presione *Cerrar*.

| Configuración de la cuenta de prueba                                                                                      |                                    |                     |
|----------------------------------------------------------------------------------------------------|------------------------------------|---------------------|
| Pruebas completadas correctamente. Haga clic en C                                                                         | errar para continu                 | ar. <u>D</u> etener |
| Tareas Errores<br>Tareas<br>✓ Iniciar sesión en el servidor de correo entr<br>✓ Enviar mensaje de correo electrónico de p | Estado<br>Completado<br>Completado |                     |

5. Una vez agregada la cuenta cerrar la ventana de Configuración de la cuenta.

| Configuración de la cuenta                                   | a                                                                                                    | ×         |
|--------------------------------------------------------------|----------------------------------------------------------------------------------------------------|-----------|
| Cuentas de correo ele<br>Puede agregar o quit                | <b>ectrónico</b><br>tar una cuenta. Puede seleccionar una cuenta y cambiar su configuración.                                                                                                    |           |
| Correo electrónico Archiv                                    | /os de datos Fuentes RSS Listas de SharePoint Calendarios de Internet Calendari                                                                                                    | ios r 🔸 🕨 |
| 🥁 Nuevo   🎘 Repara                                           | ar 🚰 Cambiar 📀 Establecer como predeterminado 🛛 🗙 Quitar 🔹 🖶                                                                                                    |           |
| Nombre                                                       | Тіро                                                                                                    |           |
| manuel.lira@unam.mx (1)                                      | ) POP/SMTP (enviar desde esta cuenta de manera prec                                                                                                    | <b></b>   |
|                                                              |                                                                                                    |           |
| La cuenta de correo electró<br>Cambiar carpeta Arcl<br>en el | ónico seleccionada entrega los nuevos mensajes de correo electrónico en la siguiente ub<br><b>hivo de datos de Outlook\Bandeja de entrada</b><br>d archivo de datos C: \Users \ \Archivos de Outlook \Outlook.pst | icación:  |
|                                                              |                                                                                                    |           |

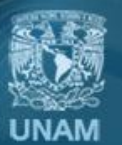

Universidad Nacional Autónoma de México

6. Al finalizar la configuración, Outlook empezará a descargar sus bandejas y podrá utilizar su cliente.

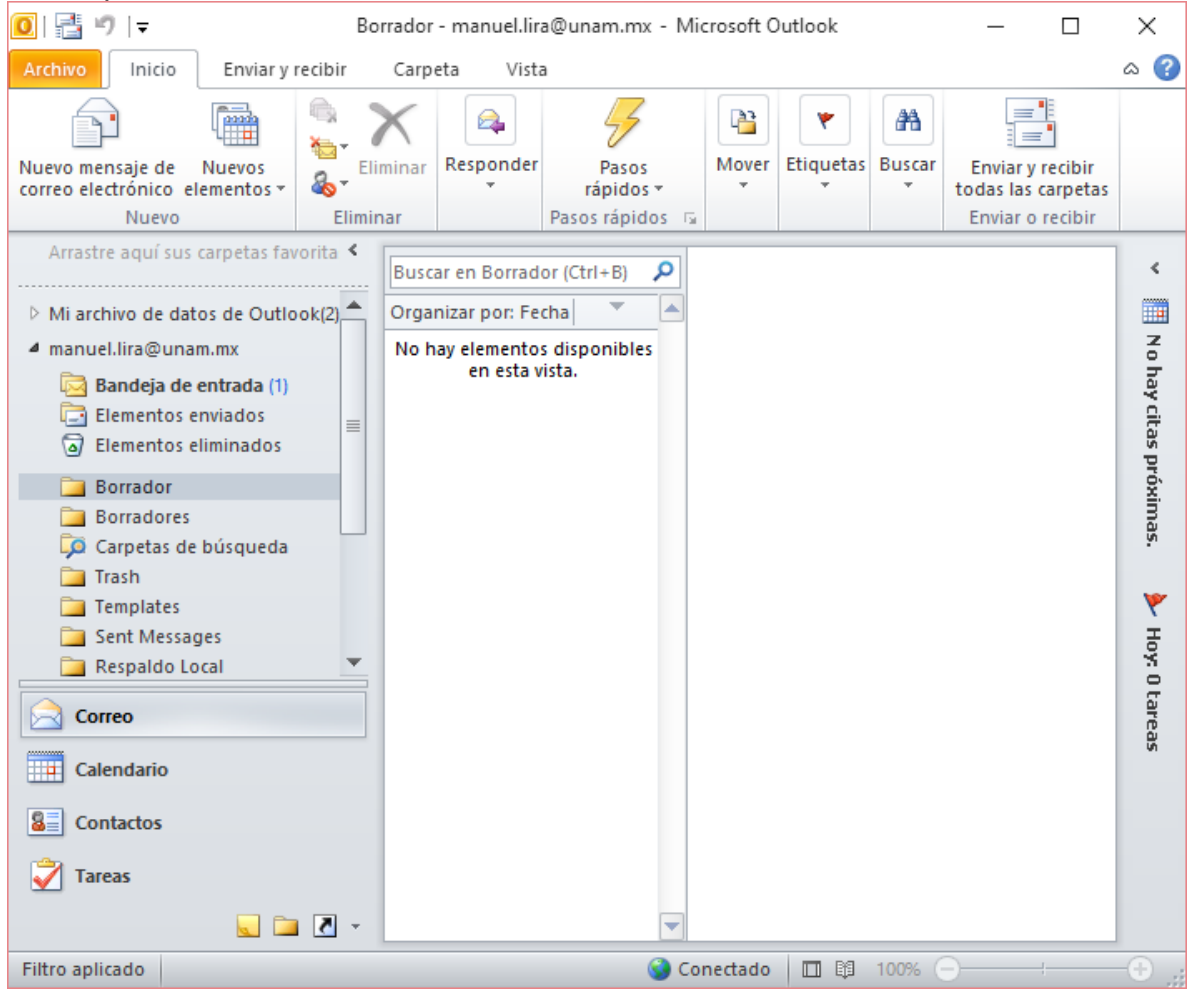

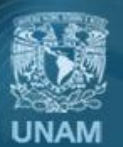

Universidad Nacional Autónoma de México

## Créditos

Autor: Ing. José Manuel Lira Pineda Revisión y corrección técnica: Mtra. Esther Lugo Rojas

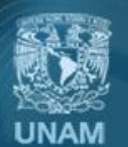

Universidad Nacional Autónoma de México